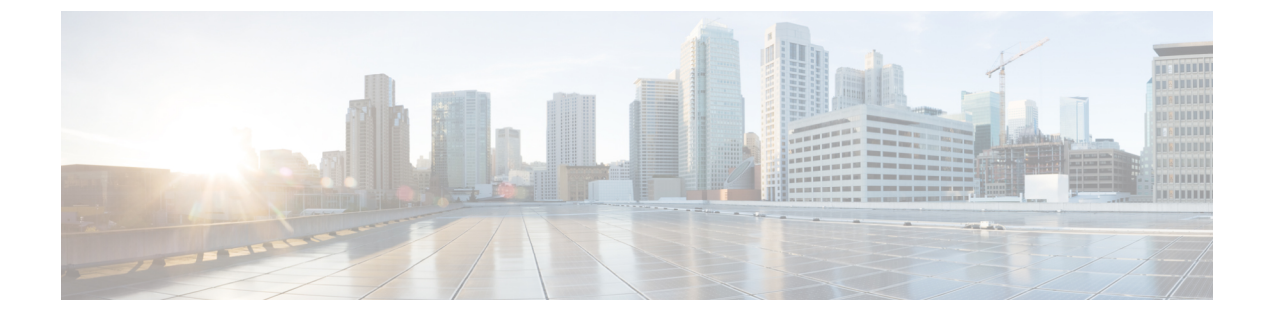

# Understanding UCS Server Configuration Utility User Interface

- Introduction, on page 1
- License Agreement, on page 1
- UCS-SCU GUI Home Page, on page 1

## Introduction

The UCS-SCU GUI is a web-based management interface that allows you to perform tasks such as operating system installation and RAID configuration.

## **License Agreement**

After UCS-SCU boots up, the first interface is the End User License Agreement. Select **I Accept** and click **Next** to agree to this license.

# **UCS-SCU GUI Home Page**

Table 1: UCS-SCU GUI Elements

| Element         | Description                                                                                                    |
|-----------------|----------------------------------------------------------------------------------------------------|
| Navigation Pane | Located on the left side in the UCS-SCU user interface. See for more information.                                                                                  |
| OS Installation | Located on the right side of the GUI. Different pages<br>appear in the <b>OS Installation</b> page depending on what<br>you select in the <b>Navigation Pane</b> . |
| Execution Logs  | Located at the bottom of the GUI. Shows the dynamic log of the system.                                                                                             |

#### **Navigation Pane**

| Element              | Description                                                                                                    |
|----------------------|----------------------------------------------------------------------------------------------------|
| OS Installation      | Installs the RHEL, SLES, Windows, and ESXi<br>operating systems in a fully unattended mode. The<br>most recent drivers for all onboard components are<br>added from the Tools and Drivers CD or from other<br>supported locations during the operating system<br>installation.<br>For more information about OS Install, see Installing<br>Operating Systems. |
| Server Configuration | Configures a RAID volume on attached hard drives<br>of your server. Contains links to the RAID<br>configuration pages:<br>For more information about Server Configuration, see<br>Configuring RAID Levels                                                                                                    |
| Help                 | Opens a window in the application that displays context-sensitive help for the displayed page.                                                                                                    |

Table 2: Navigation Pane Elements

### Sync SD Card Button

Allows you to synchronize data written on a disk that is in an out-of sync RAID 1 partition to a replacement disk.

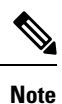

This button is available only on Cisco UCS C460 M4 server.

#### **Rebooting a Server**

Step 1Click the Reboot button at the bottom of the GUI.<br/>The Reboot dialog box appears.Step 2Click Yes to reboot.

The server is rebooted.